# VirtualBox コピー&ペーストの設定

# VirtualBoxの初期設定と対処法

- Windows PCのブラウザで表示された文字列を コピーしたとしても、VirtualBoxで開いたテキストエディタ に直接貼り付けができない
  - 今後のプログラミングの授業では、プログラムのひな型 (穴埋め式のプログラムのソース)を活用するので、 Windows PCの内容を簡単にVirtualBoxで使えないと なにかと不便です
- 対処法

① Windows PCからのコピー&ペーストができるように 設定する

②Windows PCとUbuntuの両方で使用できる 共有フォルダを設定する

#### Windows PCからの コピー&ペーストの設定①

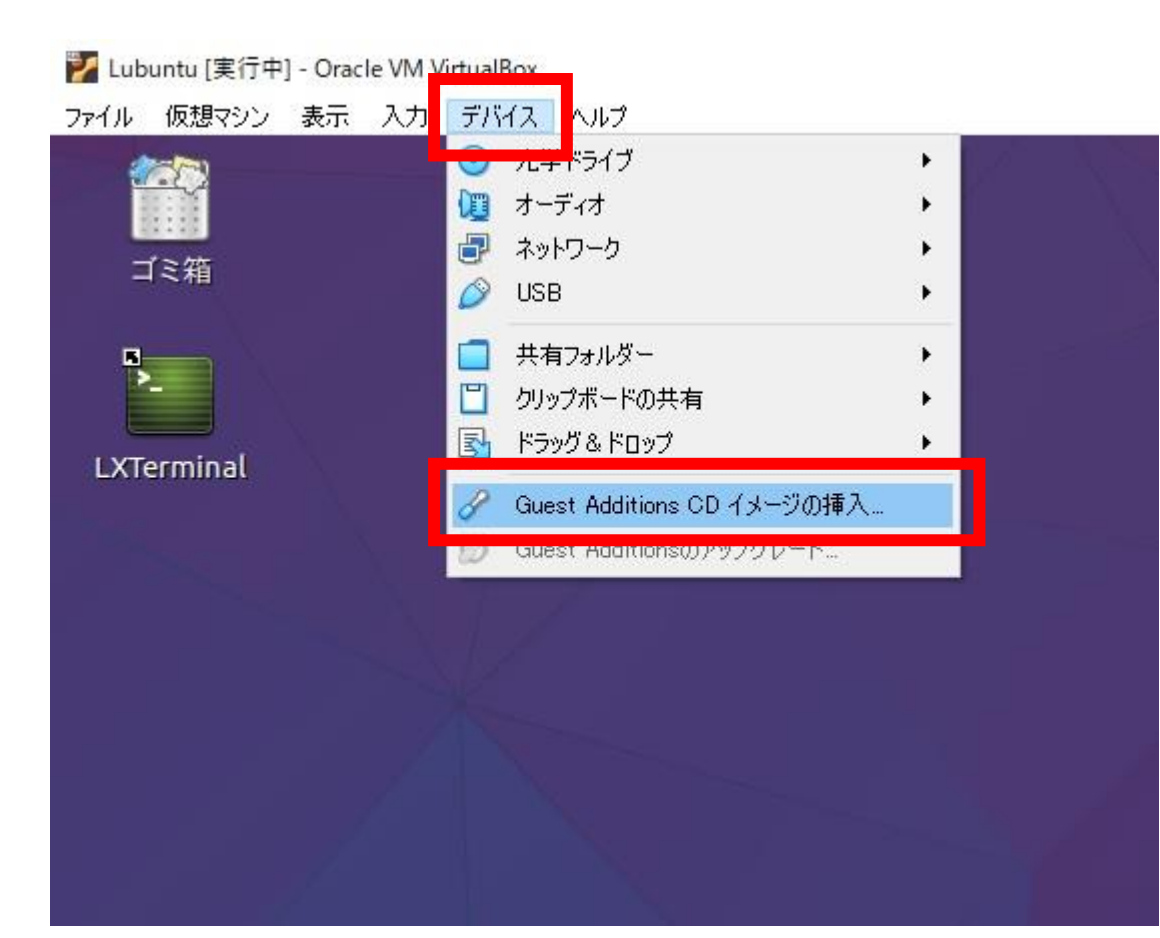

 Ubuntuを起動した 状態で、上タブの 「デバイス」
 Guest Additions
 CD イメージの挿入」
 をクリック

### Windows PCからの コピー&ペーストの設定②

| 💙 Lub | ountu [実行中     | ] - Orac | le VM V | irtualBox |     |
|-------|----------------|----------|---------|-----------|-----|
| ファイル  | 仮想マシン          | 表示       | 入力      | デバイス      | ヘルプ |
|       | ゴミ箱            |          |         |           |     |
| LXT   | erminal        |          |         |           |     |
| VBoy  | GAs_7.<br>0.20 |          |         |           |     |
|       |                | 1        | /       |           |     |

- これによって、デスクトップに
   ディスクマークのアイコンが
   作成される
  - 「リムーバブルメディアの 挿入」のポップアップが 出るが、ここでは 「キャンセル」をクリック (「OK」をクリックしても、 ウィンドウが開くだけで 特に悪いことは起きません)

### Windows PCからの コピー&ペーストの設定③

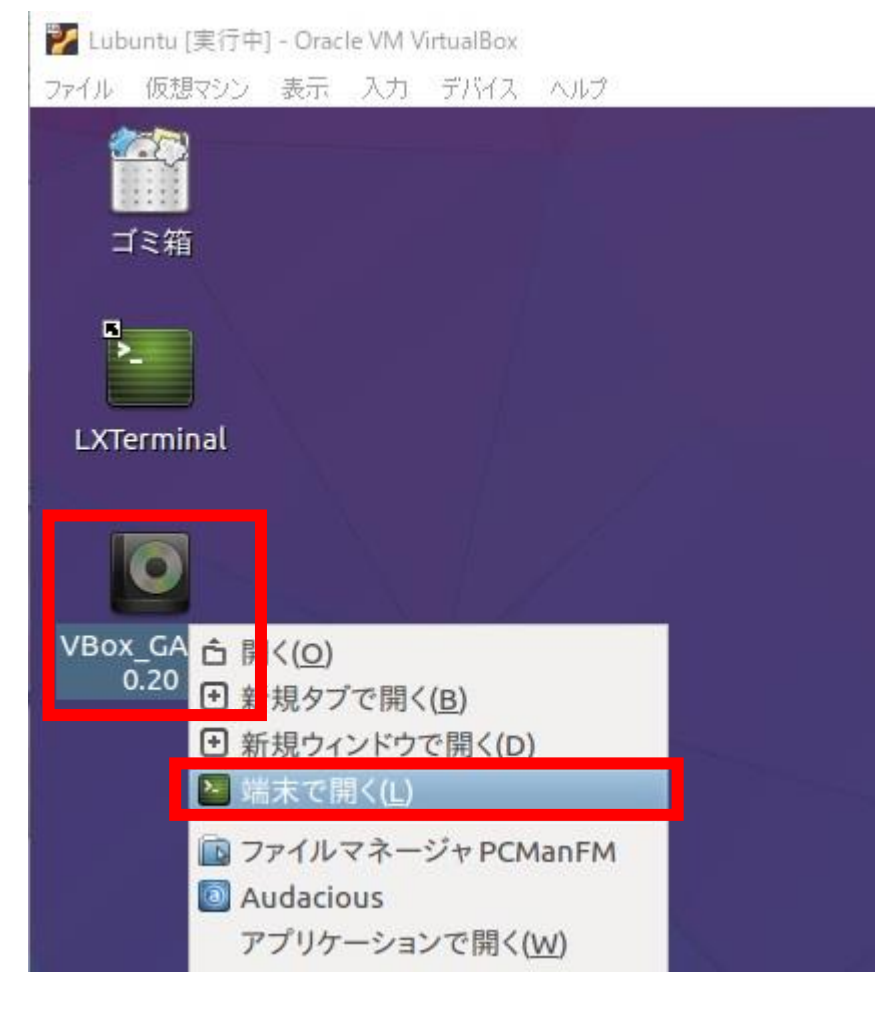

デスクトップに作成された
 アイコンを右クリックし、
 「端末で開く」をクリック

## Windows PCからの コピー&ペーストの設定④

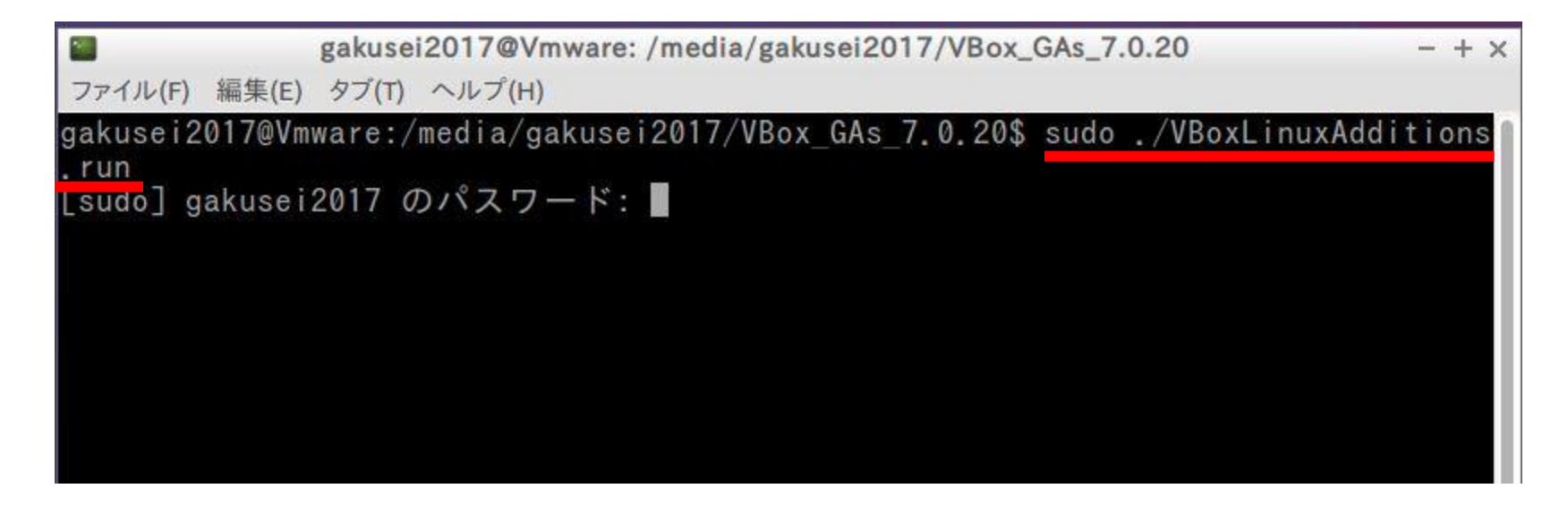

- ・起動したターミナル画面に、
   sudo ./VBoxLinuxAdditions.run
   と入力し、Enterキーを押す
  - ・パスワードを聞かれるので、ログインパスワードを入力する

#### Windows PCからの コピー&ペーストの設定⑤

gakusei2017@Vmware: /media/gakusei2017/VBox\_GAs\_7.0.20  $- + \times$ ファイル(F) 編集(E) タブ(T) ヘルプ(H) [sudo] gakusei2017 のパスワード: Verifying archive integrity... 100% MD5 checksums are OK. All good. Uncompressing VirtualBox 7.0.20 Guest Additions for Linux 100% VirtualBox Guest Additions installer Copying additional installer modules ... Installing additional modules ... VirtualBox Guest Additions: Starting. VirtualBox Guest Additions: Setting up modules VirtualBox Guest Additions: Building the VirtualBox Guest Additions kernel modules. This may take a while. VirtualBox Guest Additions: To build modules for other installed kernels, run VirtualBox Guest Additions: /sbin/rcvboxadd guicksetup <version> VirtualBox Guest Additions: or VirtualBox Guest Additions: /sbin/rcvboxadd quicksetup all VirtualBox Guest Additions: Building the modules for kernel 4.15.0-142-generic. update-initramfs: Generating /boot/initrd.img-4.15.0-142-generic VirtualBox Guest Additions: Running kernel modules will not be replaced until the system is restarted or 'rcvboxadd reload' triggered VirtualBox Guest Additions: reloading kernel modules and services VirtualBox Guest Additions: kernel modules and services 7.0.20 r163906 reloaded VirtualBox Guest Additions: NOTE: you may still consider to re-login if some user session specific services (Shared Clipboard, Drag and Drop, Seamless or Guest Screen Resize) were not restarted automatically gakusei2017@Vmware:/media/gakusei2017/VBox GAs 7.0.20\$

个実行が終わると、ターミナルへの入力ができるようになる

#### Windows PCからの コピー&ペーストの設定⑥

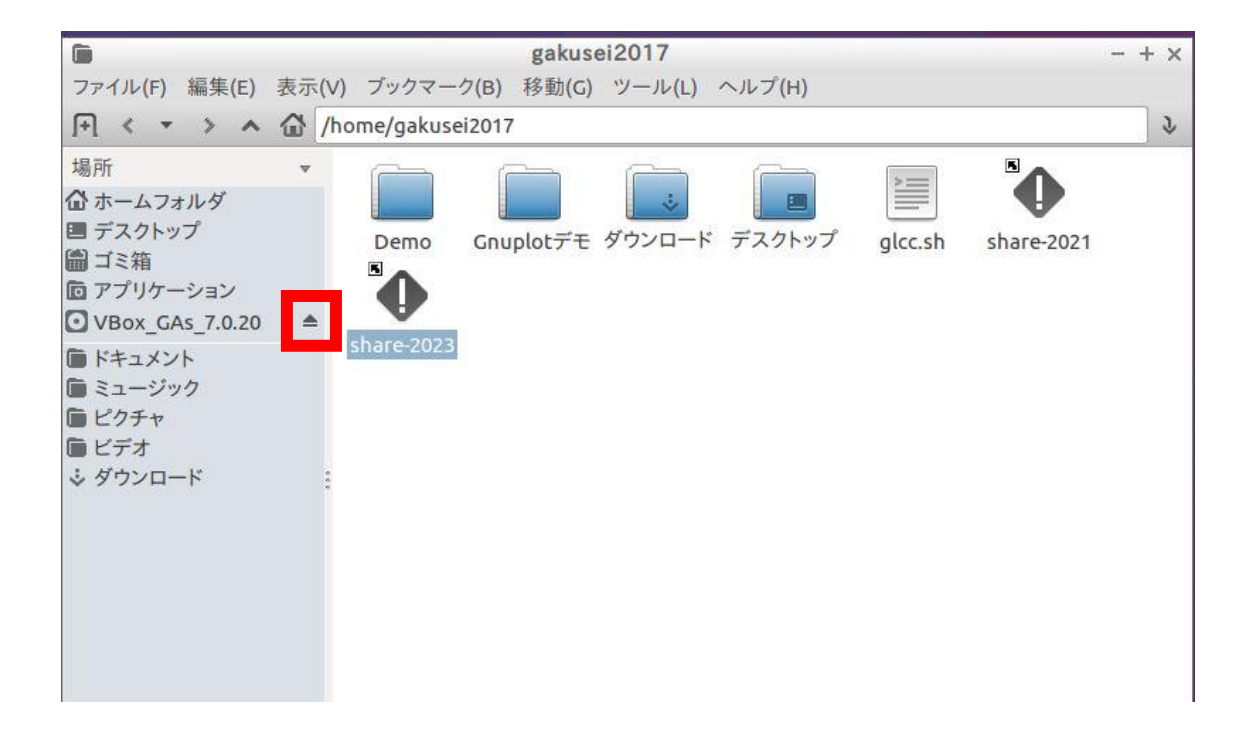

・デスクトップのディスクマークアイコンが不要な方は、 画面上で適当なフォルダを開いて、ウィンドウ左側の 「場所」一覧の「Vbox\_GAs~~」の▲ボタンをクリックすれば、 デスクトップから消去可能

#### Windows PCからの コピー&ペーストの設定(7)

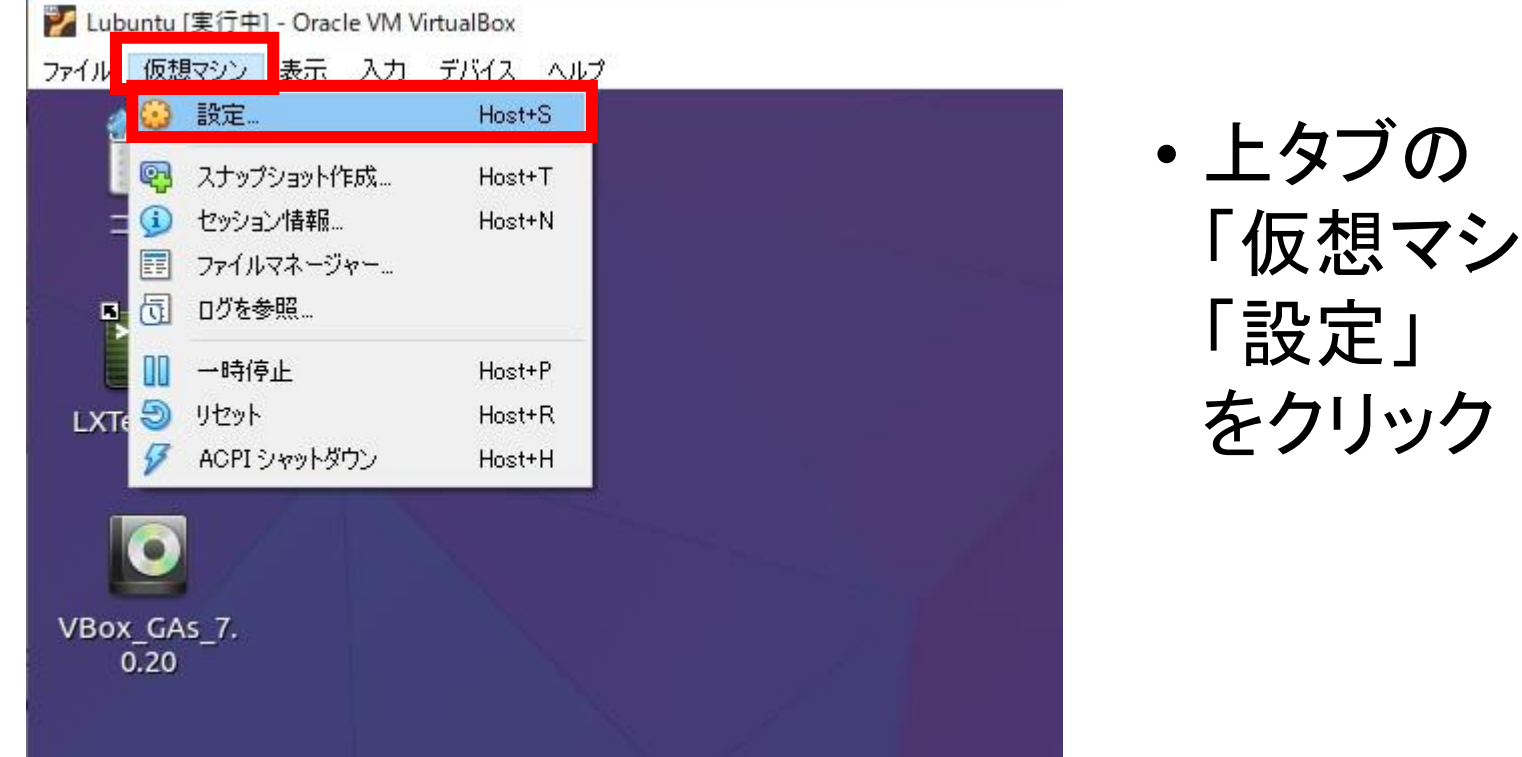

「仮想マシン」

#### Windows PCからの コピー&ペーストの設定⑧

| 🛞 Lubuntu - 設定                         |                                                                           | 50 <b>-</b> 50 |    | ×             |
|----------------------------------------|---------------------------------------------------------------------------|----------------|----|---------------|
| 一般                                     | - 一般                                                                      |                |    |               |
| 🔳 ୬ステム                                 | 基本(B) 高度(A) 規明(D) ディスク暗号化(R)                                              |                |    |               |
| ディスプレイ                                 | スナップショットの保存先( <u>N</u> ): C:¥Users¥naoto¥VirtualBox VMs¥Lubuntu¥Snapshots |                |    | ~             |
| 2トレージ                                  | クリップボードの共有(S): 双方向 🗸                                                      |                |    |               |
| オーディオ                                  | ドラッグ& ドロップ(R): 無効 ~                                                       |                |    |               |
| ■ ネットワーク                               |                                                                           |                |    |               |
| ⇒ シリアルポート                              |                                                                           |                |    |               |
| 🌽 USB                                  |                                                                           |                |    |               |
| 二 共有フォルダー                              |                                                                           |                |    |               |
| ====================================== |                                                                           |                |    |               |
|                                        |                                                                           |                |    |               |
|                                        |                                                                           |                |    |               |
|                                        |                                                                           |                | -  |               |
|                                        | OK ¥                                                                      | ゃンセル           | 11 | プ( <u>H</u> ) |

- •「一般」の中にある「高度(A)」を選択後、「クリップボードの共有」 にて「双方向」を選択し、「OK」
- 再起動を行えば、コピー&ペーストが使用可能になる

### (おまけ)Windows PCとUbuntuの 共有フォルダ設定①

| 一般   |           | 共有フォルダ           | -         |                                      |     |      |       |        |    |   |
|------|-----------|------------------|-----------|--------------------------------------|-----|------|-------|--------|----|---|
| システム | 4         | 共有フォルダー(F)       |           |                                      |     |      |       |        |    |   |
| ディスフ | 161       | 名前<br>・ マシンフォル:  | パス<br>ダー  |                                      |     |      | アクセス権 | 自動マウント | 場所 | E |
| ストレー | -7        | share…2<br>一時的な共 | 🥴 共有フォルダ  | ーの追加                                 | ?   | ×Þ   | 完全    | はい     |    | 1 |
| オーデ  | rđ        |                  | フォルダーのパス: | 1                                    |     | ~    |       |        |    |   |
| ネットワ | ワーク       |                  | フォルダー名:   |                                      |     |      |       |        |    |   |
| シリアノ | レポート      |                  | マウントポイント: | □ 読み込み専用(R)                          |     |      |       |        |    |   |
| USB  |           |                  |           | <ul> <li>自動マウント(<u>A</u>)</li> </ul> |     |      |       |        |    |   |
| 共有フ  | ォルダー      |                  |           | □ 永続化する(M)                           |     | 144  |       |        |    |   |
| ユーザ  | ーインターフェース |                  |           | UK                                   | + + | 1211 |       |        |    |   |
|      |           |                  |           |                                      |     |      |       |        |    |   |
|      |           |                  |           |                                      |     |      |       |        |    |   |
|      |           |                  |           |                                      |     |      |       |        |    |   |

※ Ubuntu立ち上げ時にエラーが出る場合は、Ubuntu起動前に「設定」から同様の設定を行う

 「設定」から 「共有フォルダー」を 選択後、右側のフォル ダアイコンをクリックし、 「共有フォルダーの 追加」から 「フォルダーのパス」と 「フォルダー名」を設定。 「自動マウント」と「永続 化する」にチェックし、 LOKI

## (おまけ)Windows PCとUbuntuの 共有フォルダ設定②

| 🏏 Lub | untu [実行中       | ] - Orac | le VM V | irtualBox |     |  |
|-------|-----------------|----------|---------|-----------|-----|--|
| ファイル  | 仮想マシン           | 表示       | 入力      | デバイス      | ヘルプ |  |
|       | て<br>「ミ箱        |          |         |           |     |  |
| LXT   | -<br>erminal    |          |         |           |     |  |
| sf_sh | are-2024-<br>vb |          |         |           |     |  |
|       |                 |          |         |           |     |  |

- Ubuntuを起動/再起動すると、
   デスクトップに設定した
   共有フォルダのアイコンが
   作成される
- 「許可がない」等で中身が見られない場合は、ターミナルで
   sudo adduser \$USER vboxsf
   を入力し、再起動すると見られるようになる

参考資料

- ・コピー&ペーストの設定
  - <u>https://zenn.dev/nakashi94/articles/f42e0ace9766df</u>
- ・共有フォルダの設定
  - <u>https://zenn.dev/umi\_mori/articles/4b0d31440d7a32</u>